## ''نصب درایور دستگاه در کامپیوتر''

- ۱- دستگاه را روشن کرده از طریق پورت USB به کامپیوتر
  وصل کنید
- ۲- از Control Panel تنظیمات Device Manager را

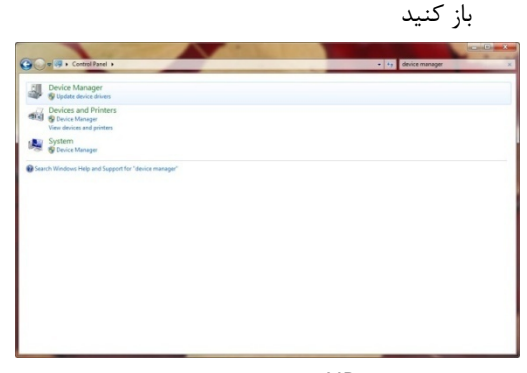

\* در ویندوز XP:

Control Panel-System-Hardware–Device Manager GH4002- در قسمت Other Devices تنظیمات را باز کنید CDC-Serial-Device

| fine and the local section view Help | a las acient                                                                                                    |  |
|--------------------------------------|----------------------------------------------------------------------------------------------------|--|
|                                      | 2   <u>1</u> 1 1 <mark>8</mark> 10                                                                                                    |  |
| Amin-PC                              |                                                                                                    |  |
| Computer                             |                                                                                                    |  |
| Disk drives                          |                                                                                                    |  |
| Display adapters                     |                                                                                                    |  |
| DVD/CD-ROM drives                    |                                                                                                    |  |
| Hoppy disk drives                    |                                                                                                    |  |
| Floppy drive controlle               | 5                                                                                                    |  |
| > Up Human Interface Devi            | es                                                                                                    |  |
| DE ATA/ATAPI contr                   | llers                                                                                                    |  |
| Keyboards                            |                                                                                                    |  |
| - Mice and other points              | ig devices                                                                                                    |  |
| Modems                               |                                                                                                    |  |
| Network advetors                     |                                                                                                    |  |
| . Dr. Other devices                  |                                                                                                    |  |
| GHI012-CDC-Serie                     | Desice                                                                                                    |  |
| Processors                           | Update Driver Software                                                                                                    |  |
| Sound video and a                    | Dirable                                                                                                    |  |
| C- Storage controllers               | CORDINE CORDINATION OF CORDINATION OF CORDINATIONO OF CORDINATIONO OF CORDINATICO OF CORDINATICO OF COR |  |
| System devices                       | Uninstall                                                                                                    |  |
| 🔊 🗒 Universal Serial Bu              | Scan for hardware changes                                                                                                    |  |
|                                      | Properties                                                                                                    |  |
|                                      |                                                                                                    |  |
|                                      |                                                                                                    |  |

۴- در بخش Driver وارد Update Driver شوید

| General Driver Details |                                                                                                 |
|------------------------|-------------------------------------------------------------------------------------------------|
| FILL GHAD CDCA         | ietal Device                                                                                    |
|                        |                                                                                                 |
| Driver Provider        | Unknown                                                                                         |
| Driver Date:           | Not available                                                                                   |
| Driver Version:        | Not available                                                                                   |
| Digital Signer:        | Not digitally signed                                                                            |
| Driver Details         | New details about the driver files.                                                             |
| Update Driver          | To update the driver software for this device.                                                  |
| Roll Back Driver       | If the device fails after updating the driver, roll<br>back to the previously installed driver. |
| Disable                | Disables the selected device.                                                                   |
| Uninstal               | To uninstall the driver (Advanced).                                                             |

۵ – Browse my computer... ما انتخاب کنید

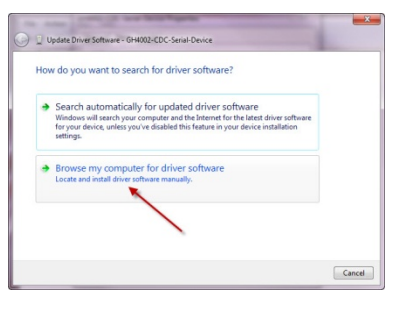

- \* در ویندوز XP: در پنجره باز شده گزینه Install
  \* در ویندوز ۲P: در پنجره باز شده گزینه From a list... (Advanced)
  را بزنید Next
  - ۶- محل پوشه Driver که در CD همراه دستگاه ارائه

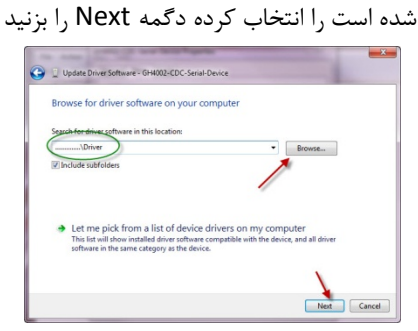

۷- در صورت نیاز Install را انتخاب کرده در پایان پنجرهها

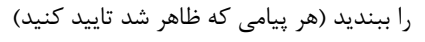

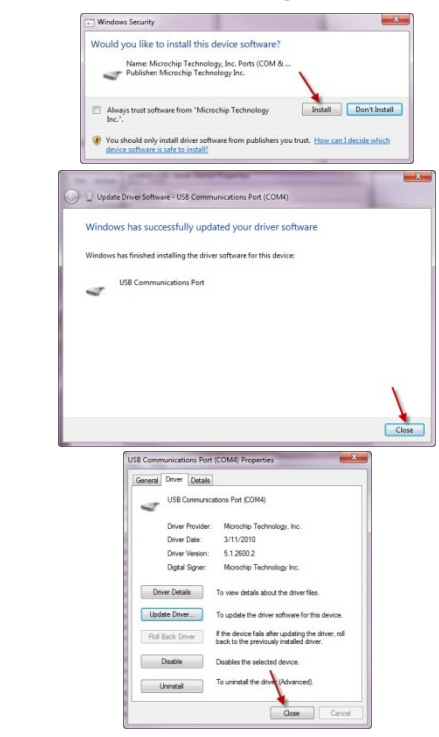

۸- شماره پورت سریال نصب شده را یادداشت کنید
 ۸- (COM...)

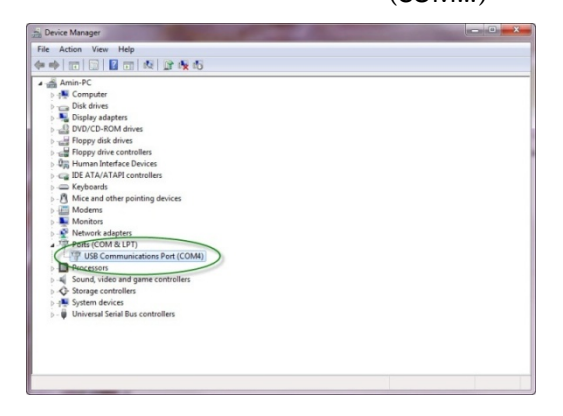